# 注文のしかた(先物)

#### aaa

#### 1 注文画面の出し方

- 1、新規建て注文入力画面は、先物取引の『新規買建注文』『新規売建注文』及び『先物銘柄情報』から表示することができます。
  - 「先物OP」タブの先物銘柄情報

| 羊らネット24                                                                   | # HOME  | 4:00F             |      | 症服会               | IE MA             |                   | 的实施信码             |                          |                   |         | ペログァ          | t |   |             |                      |
|---------------------------------------------------------------------------|---------|-------------------|------|-------------------|-------------------|-------------------|-------------------|--------------------------|-------------------|---------|---------------|---|---|-------------|----------------------|
| <ul> <li>→ ハウションスのある CO_ATD</li> <li>市況情報</li> <li>&gt; 先物銘柄情報</li> </ul> | 先物取引    | 銘柄情報              | R    |                   |                   |                   |                   | 3                        |                   |         |               |   |   | 1           | 『新規》<br>指定し          |
| <ul> <li>&gt; OP銘柄情報</li> <li>先物取引</li> <li>&gt; 新規買建注文</li> </ul>        | 1       |                   |      |                   |                   |                   |                   | ſ                        | 1                 | 新現建     | (個別)<br>手動 自動 |   |   | 2           | 1月200<br>『新規』<br>画面に |
| <ul><li>&gt; 新規売建注文</li><li>&gt; 建玉一覧・決済注文</li></ul>                      | 3       | 先物 一覧<br>現在値      | 前日比  | 始値                | 高値                | 安値                | 買気配               | 売気配                      | 出来高               | 建玉残高    | 取引区分          | 2 |   | 3           | 『新規』<br>想の売          |
| OP取引                 新規買建注文                                               | 2016/09 | 15,260<br>(13:58) | -340 | 15,520<br>(16:30) | 15,540<br>(16:31) | 15,140<br>(11:13) | 15,250<br>(13:59) | <b>15,260</b><br>(13:59) | 53,521<br>(13:59) | 347,479 | 新規制           |   |   | <b>(4</b> ) | 『新規』                 |
| <ul> <li>新規売建注文</li> <li>建玉一覧・決済注文</li> </ul>                             | 2016/12 | 15,120<br>(13:56) | -340 | 15,400<br>(16:30) | 15,400<br>(16:30) | 15,020<br>(11:24) | 15,120<br>(13:59) | 15,130<br>(13:59)        | 545<br>(13:56)    | 64,836  | 新規買<br>新規完    | 4 | J | Ŭ           | 画面に                  |

| 1  | 『新規建(個別)』『新規買建注文』をクリックで、銘柄を<br>指定しないまま新規の買建注文画面に遷移します。 |
|----|--------------------------------------------------------|
| 2) | 『新規買』をクリックで、銘柄を指定して新規の買建注文<br>画面に遷移します。                |
| 3  | 『新規売建注文』をクリックで、銘柄を指定しないまま新<br>規の売建注文画面に遷移します。          |
| 4  | 『新規売』をクリックで、銘柄を指定して新規の売建注文<br>画面に遷移します。                |

2、決済注文入力画面は、先物取引の『建玉一覧・決済注文』から表示することができます。

| 美らネット24                                    | # HOME          | 先物OP     | 資産販会         |                                       | お客様情    | ŧŧ                                     |          | a            | ログオフ        | 安藤証券  |     |     |
|--------------------------------------------|-----------------|----------|--------------|---------------------------------------|---------|----------------------------------------|----------|--------------|-------------|-------|-----|-----|
| 市況信報                                       | 先物取引 建          | 玉一覧・決    | 游注文          |                                       |         |                                        |          |              |             |       | T . |     |
| <ul> <li>先物銘柄債報</li> <li>OP銘柄債報</li> </ul> | 銘柄              | 指定なし     |              | ÷                                     | 185%    |                                        |          |              |             |       |     |     |
| 先物取引                                       |                 |          |              | 11 - 11 - 11 - 11 - 11 - 11 - 11 - 11 |         |                                        | -        |              |             |       |     |     |
| <ul> <li>新規買達注文</li> </ul>                 | 1-51千衣木/松釵:1319 | F 1/2-28 | 1 2/4-50     | (30~)                                 |         | 0P =================================== | 「覧・決済注文) | 10251        | 55 <b>-</b> | 更新    |     | 5   |
| • 新規売建注文                                   | were a          |          | THE OF A     |                                       | 建数量     | 10100000000                            | 10 + /2  |              |             | (1)菜  |     | J   |
| ・建玉一覧・決済注文                                 | 1017-C =        | HELPS    | HUGHE JJ     | 3E D                                  | 建単価     | AE51/2012月                             | 3月11日    | 84-1005/4100 | ATX1AB      | ALM.  |     |     |
| OP取引                                       | Exercise dates  | 2015/00  | =:2          |                                       | 100 枚   |                                        | 4 000 TT |              | -           |       |     |     |
| ▶ \$6#月期1钟注·☆                              | 0722207510      | 2015/09  | <b>A</b> .20 | -                                     | 8,140 円 | 114,000 P3                             | 1,200 H  | +8,000,000 円 | 洪倉可         | 四次和   |     |     |
|                                            |                 | on in    |              |                                       | 30 枚    |                                        |          |              | -           |       |     | (6) |
| • 新規元建主义                                   |                 | PHIM     |              | 2015/09/16                            | 1,100円  | 33.000 H                               | 1,200 H  | +3,000,000 円 | 決済可         | (Kill |     | 0   |

| 5 | 『一括決済』をクリックで、同一銘柄の全建玉から任意の<br>複数の建玉を指定して返済注文を発注する画面に遷移<br>します。 |
|---|----------------------------------------------------------------|
| 6 | 『決済』をクリックで、銘柄を指定して決済注文画面に遷<br>移します。                            |

3、訂正・取消注文画面は、注文照会の『先物取引注文照会』から表示することができます。

| 美らネット24                                                                                                    | # HOME     | 90        | фОР                                        | 資産販会    |           | 58 I               | お客様情報   |         |            | a           | ログオフ <b>安</b> | <b>法藤証券</b>   |  |   |   |         |   |    |     |            |     |    |
|----------------------------------------------------------------------------------------------------|------------|-----------|--------------------------------------------|---------|-----------|--------------------|---------|---------|------------|-------------|---------------|---------------|--|---|---|---------|---|----|-----|------------|-----|----|
| 市況情報                                                                                                    | 先物取        | 引 注文      | 照会                                         |         |           |                    |         |         |            |             |               |               |  |   |   |         |   |    |     |            |     |    |
| <ul> <li> 先物銘柄 青報</li> <li> OP銘柄 青報</li> </ul>                                                                                                    | 銘柄         | 指定な       | :L                                         | •       | 们定状况      | 指定なし               | •       | 発注日     | 指定         | <b>ತ</b> ರಿ | • 855         |               |  |   |   |         |   |    |     |            |     |    |
| 先物取引                                                                                                    |            |           |                                            | 1.0.0   | -         |                    |         |         |            |             |               | _             |  |   |   |         |   |    |     |            |     |    |
| ▶ 新規買建注文                                                                                                    | 1-10(十衣木/4 | 830:131+  | · 1~->=                                    | 112/4-5 |           | ) ≪operator0       | の場合はコナラ |         | 10銘柄毎      |             | •             | 更新            |  |   |   |         |   |    |     |            |     |    |
| 新規売建注文                                                                                                    | 訪問         | 8         | WHELEY AL                                  | 注文      | 種別        | an (= /2, /4       | 注文数     |         | 約定数量       |             | 100001000     | STITE / Price |  |   |   |         |   |    |     |            |     |    |
| <ul> <li>建玉一覧・決済注文</li> </ul>                                                                                                    | (月1)       | 月)        | NX STREAM                                  | 特殊      | 条件        | =(177017           | 注文單價    | 1       | 約定単価       | TX094       | 22,21,28      | at IE/AC/H    |  |   |   |         |   |    |     |            |     |    |
| OP取引                                                                                                    | 日経22       | 5先物       | 9518 🗃                                     | 通       | 帯         | stif(FAK)          | 1       | 5枚      | 13 积       | 2015/09/07  | 一部約定          | 取消            |  |   |   |         |   |    |     |            |     |    |
| ▶ \$15#曾建注文                                                                                                    | (2015      | (2015/09) |                                            |         | -         | 30012 (0 2 0 1 0 ) | 1       | 成行      | 945円       | 13:00       | - Section and | #J IE         |  |   |   |         |   |    |     |            |     |    |
| ▶ 新翅売建注文                                                                                                    | 日経22       | 至225先物    | 洒                                          | 通常      | +5/#(FOK) | 7                  | 70 枚    | 0枚      | 2015/09/07 | 未約定         | 取消            |               |  |   |   |         |   |    |     |            |     |    |
|                                                                                                    | (2015      | (2015/09) |                                            |         | -         |                    | 94      | 0円      |            | 13:00       | 110140        | SITE          |  |   |   |         |   |    |     |            |     |    |
| ・建立一覧・決済注文                                                                                                    | 日経22       | 5先物       | (1) (i) (i) (i) (i) (i) (i) (i) (i) (i) (i | 通       | <b>#</b>  | #FIE(EAV)          | 1       | 5 枚     | 13 枚       | 2015/09/07  |               | 取消            |  |   |   |         |   |    |     |            |     |    |
| 注文照会                                                                                                    | (2016      | 6/09)     | IN MA                                      |         | -         | AX13 (FAIL)        |         | 成行      | 945 円      | 13:00       | A             | (IIII)        |  |   |   |         |   |    |     |            |     |    |
| <ul> <li>先物取引注文照会</li> </ul>                                                                                                    | 日経22       | 日経225先物   |                                            | 日経225先物 |           | 日経225先物            |         | 日経225先物 |            | 日経225先物     |               | 日経225先物       |  | 通 | 芾 | 指信(EOK) | 7 | 0枚 | 0 枚 | 2015/09/07 | 主約定 | 取消 |
| ▶ OP取引注文照会                                                                                                    | (2015      | 1/09)     |                                            |         | -         | 78 IQ(1 011)       | 94      | 0円      |            | 13:00       | CLUIC dates   | #J IE         |  |   |   |         |   |    |     |            |     |    |
| and a second second sec |            |           |                                            |         |           |                    |         |         |            |             |               |               |  |   |   |         |   |    |     |            |     |    |

⑧『訂正』をクリックで、注文の訂正画面に遷移します。

1、先物新規買建、新規売建の注文入力画面を、先物買建注文画面を例にご説明いたします。

| STANKOOF O | 015/00 |       |                      |                  | The first share to be a second start of second                                                                                                    | 記圳全全力好  | 「証拠全の全力類な実テ」ます                 |
|------------|--------|-------|----------------------|------------------|----------------------------------------------------------------------------------------------------|---------|--------------------------------|
| STINK220 Z | 015/09 |       | 手動自動                 | 証拠金余力額           | 20,160,500 円                                                                                                    | 血池並示力領  | 血炎 金の 宗 力 領 ど 衣 か じ よ ダ 。      |
| 売気配        | 値段     | 買気配   | (2015/07/17 16:32現在) | 評価損益合計           | 3,500 円                                                                                                    | 評価損益合計  | 建玉の評価損益の合計を表示します。              |
| 994        | 20,650 |       | 現値 20,605            | 帝口               |                                                                                                    | 商旦      | 日経225失物からこ日経失物を選択できます          |
| 748        | 20,645 |       | +40(+0.21%)          |                  | ● 日経225先物                                                                                                    |         | 口程223元初次ミーロ程元初を送択てきよう。         |
| 670        | 20,640 |       | 始値 20,590            |                  | ○ ミニ日経225先物                                                                                                    | 市場      | 「市場を表示します。」                    |
| 644        | 20,635 |       | 高値 20,605            |                  | U                                                                                                    |         |                                |
| 909        | 20,630 |       | 安値 20,585            | 市場               | 大阪                                                                                                    | 限月      | 現仕取らしてる限月をノルダリノより迭折できます。       |
| 718        | 20,625 |       | 出来高 10,145           |                  |                                                                                                    | 制限值幅    | 選択した商品の制限値幅が表示されます             |
| 760        | 20,620 |       | 清算値 20,560           | 限月               | 2015年09月 🔻                                                                                                    | 响我但怕    | 医派びに同曲の時限に描えないでものが。            |
| 812        | 20,615 |       | 最終 2015/09/10        | <b>出现月 /古 #百</b> | 1 - 2240                                                                                                    |         |                                |
| 564        | 20,610 |       | 売買日                  | 市川的目標作用          | 1 1 3,340                                                                                                    | 꼬리호스    |                                |
| · 390      | 20,605 |       |                      | 通常 返清予約 逆指(      | 直 oco 子注文oco                                                                                                    | 取 되 즈 刀 | 取り区方を衣示します。                    |
|            | 20,600 | 386 • |                      |                  | A COMPANY AND A COMPANY AND A COMPANY AN | 注文数量    | 「注文株数を指定します。                   |
|            | 20,595 | 456   |                      | 取引区分             | <u></u>                                                                                                    |         |                                |
|            | 20,590 | 796   |                      | 注文数量             | 1/7 × ×                                                                                                    |         | 人刀傾右の大印で株釵の瑁减を変更でさます。          |
|            | 20,585 | 967   |                      |                  |                                                                                                    | 注文畄価    |                                |
|            | 20,580 | 609   |                      | 注文単価             | 指値                                                                                                    | 江入手Ш    | 工師のフルメリンより注入未住を、「師に注入手圖を八刀しよ   |
|            | 20,575 | 652   |                      | 執行条件             |                                                                                                    | 執行条件    | す。執行条件は複数の中から選択できます。(※それぞれの説明  |
|            | 20,570 | 514   |                      |                  | 円 * *                                                                                                    |         |                                |
|            | 20,565 | 524   |                      | 右动期限             | 半ちいションのみ                                                                                                    |         | こついては以下に別で摘載しております。) 注义単価は指値の場 |
|            | 20,560 | 606   |                      | THE XOTATING     | 30007                                                                                                    |         | 今 当日の制限値幅内で 取引所指定の刻みに広じた単価を入   |
|            | 20,555 | 573   |                      |                  |                                                                                                    |         |                                |
|            |        |       |                      |                  |                                                                                                    |         | 力できます。また、人力欄右の矢印で単価の増減を変更できま   |
|            |        |       |                      |                  |                                                                                                    |         |                                |
|            |        |       |                      |                  |                                                                                                    |         | 9 o                            |
|            |        |       |                      |                  |                                                                                                    | 有効期限    | 有効期限を表示します。                    |

| 注文種類    | 定意的意思。我们就能能能够能够能够能够能够能够能够能够能够能够能够能够能够能够能够能够能够能够                                    |
|---------|------------------------------------------------------------------------------------|
| 指値      | 価格の限度を指定して発注し、指定した価格又はそれより有利な価格で約定する注文です。マーケット終了後に残された注文はキャ<br>ンセルされます。            |
| 指値(FAK) | (Fill and Kill)指値、又はそれより有利な価格で約定されます。相手方の枚数が注文枚数以下の場合、約定されなかった注文枚数分<br>はキャンセルされます。 |
| 指値(FOK) | (Limit Fill or Kill)全注文枚数が約定枚数に満たない場合、取引所から注文がキャンセルされます。一部約定はありません。                |
| 最大指値    | 制限値幅の範囲内の上限(ストップ高)、下限(ストップ安)で注文を発注します。(注文単価を指定することはできません。)                         |
| 成行(FAK) | (Market Fill and Kill)相手方の枚数が注文枚数以下の場合、約定されなかった注文枚数分はキャンセルされます。                    |
| 成行(FOK) | (Market Fill or Kill)全注文枚数が約定枚数に満たない場合、取引所から注文がキャンセルされます。一部約定はありません。               |
| 引成      | 通常の指値注文が不出来の場合、クロージングオークションにて成行となります。                                              |
| 不出来最大指值 | ザラ場中は指値注文を発注し、クロージングオークションにてストップ指値の注文に切り替えます。                                      |

# 2、決済注文画面を一括決済注文画面を例にご説明いたします。

| 証拠金余力額            | 20,160,500 円         |              |
|-------------------|----------------------|--------------|
| 評価損益合計            | 2,500 円              |              |
| 商品                | ミニ日経225先物            |              |
| 市場                | 大阪                   |              |
| 限月                | 2015年09月             |              |
| 制限値幅              | $1 \sim 3,340$       |              |
| 通常 逆指值 OCO        |                      |              |
| 取引区分              | 決済買                  |              |
| 注文数量              | 材                    | z 🔍 🔍        |
|                   | 建日順  単価益順  単         | 価損項 任意指定     |
| 建玉詳細              |                      |              |
| 建日<br>立会区分<br>建単価 | 建数量<br>建約定金額<br>評価損益 | 注文数量<br>決済順位 |
| 2015/7/13<br>夜間   | 3枚<br>380.000円       | 2 枚          |
| 380円              | +1,000円              | 1 位          |
| 2015/7/14<br>夜間   | 5枚<br>380,000円       | 4 枚          |
| 380 円             | -1,000 円             | 2 位          |
| 注文単価              | 指値                   | •            |
| #///]宋/十          | E                    |              |
|                   |                      |              |

| 証拠金余力額 | 証拠金の余力額を表示します。                  |
|--------|---------------------------------|
| 評価損益合計 | 全建玉の評価損益の合計を表示します。              |
| 商品     | 商品を表示します。                       |
| 市場     | 市場を表示します。                       |
| 限月     | 限月を表示します                        |
| 制限值幅   | 商品の制限値幅が表示されます。                 |
|        |                                 |
| 取引区分   | 取引区分を表示します。                     |
| 注文株数   | 注文株数を指定します。                     |
|        | 入力欄右の矢印で株数の増減を変更できます。           |
|        | 一括返済画面では、下記から返済優先順位を指定出来ます。     |
|        | <br> 建日順  建日の古い順に決済します。         |
|        | 同一建て日の場合、単価益順になります。             |
|        | 単価益順 単元あたりの利益の多い順に決済します。        |
|        | 単元あたりの利益が同一の場合、建日順になります。        |
|        | 単価損順 単元あたりの損の多い順に決済します。         |
|        | 単元あたりの損が同一の場合、建日順になります。         |
|        | 任意指定 建玉毎に株数、決済優先順位を指定できます。      |
| 建玉詳細   | 複数建玉がある場合の詳細を表示します。             |
|        | 注文株数欄で『任意指定』を選択した場合、当欄にて指定できます。 |
|        |                                 |
| 注文単価   | 上部のプルダウンより注文条件を、下部に注文単価を入力します。  |
| 執行条件   | 執行条件は複数の中から選択できます。(※それぞれの説明につい  |
|        | ては先物新規建注文画面説明に掲載しております。)注文単価は指  |
|        | 値の場合、当日の制限値幅内で、取引所指定の刻みに応じた単価   |
|        | を入力できます。また、入力欄右の矢印で単価の増減を変更できま  |
|        |                                 |
| 有効期限   | 有効期限を表示します。                     |
|        |                                 |

#### 3、訂正注文入力について

・既に発注し、まだ未約定の注文に関しては、一部訂正ができます。

・訂正が可能なのは、注文数量、注文単価のみです。それ以外の項目変更は、取消してから再度注文入力をお願いします。

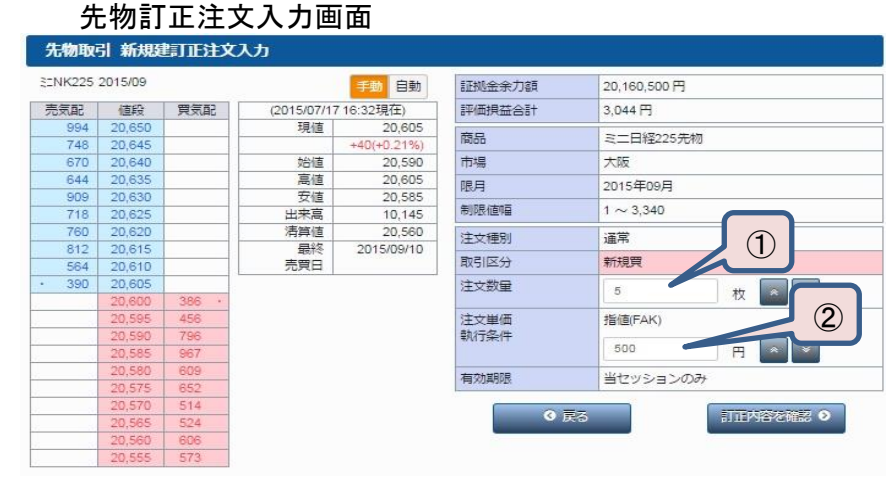

| 1 | 訂正後、発注したい枚数をご指定ください。但し、枚数を<br>増やす訂正はできません          |
|---|----------------------------------------------------|
| 2 | 訂正後、発注したい単価をご指定ください。但し、値幅制<br>限を超える単価のご指定はいただけません。 |

## 4、取消注文入力について

・取消注文は、該当の注文を選択し、取引暗証番号の入力のみで可能です。

| ENK225 | 2015/09 |         |             | 手動自動        | 商品              | ミニ日経225先物    |
|--------|---------|---------|-------------|-------------|-----------------|--------------|
| 売気配    | 值段      | 買気配     | (2015/07/17 | 7 16:32現在)  | 市場              | 大阪           |
| 994    | 20,650  | 1.0     | 現値          | 20,605      | IR EI           | 2015年09日     |
| 748    | 20,645  | A       |             | +40(+0.21%) | 1000            | 2013-03/3    |
| 670    | 20,640  | A       | 始値          | 20,590      | 注文種別            | 通常           |
| 644    | 20,635  | A. 11.0 | 高値          | 20,605      | 取引区分            | 新相智          |
| 909    | 20,630  | A       | 安値          | 20,585      |                 | MILADA       |
| 718    | 20,625  | 2       | 出来高         | 10,145      | 注文数量            | 5枚           |
| 760    | 20,620  | 2       | 清算値         | 20,560      | 注文単価            | 成行(FAK)      |
| 812    | 20,615  | 2       | 最終          | 2015/09/10  | 執行条件            |              |
| 564    | 20,610  |         | 売買日         |             | 御宮田市の           | 2 500 000 円  |
| • 390  | 20,605  | 1       |             |             | 加井注い正           | 2,500,000 [1 |
|        | 20,600  | 386 -   |             |             | 有効期限            | 当セッションのみ 3   |
|        | 20,595  | 456     |             |             | 助己吃玩恶品          |              |
|        | 20,590  | 796     |             |             | HAT THE DITE IS | Password     |
|        | 20,585  | 967     |             |             |                 |              |
|        | 20,580  | 609     |             |             | <b>③</b> 戻      | る 取消する ♀     |
|        | 20,575  | 652     |             |             |                 |              |

|   | パスワードを入力してください。        |
|---|------------------------|
| 3 | 但し、ログイン時にパスワード不要設定をされた |
| - | 場合は、入力欄は表示されません。       |

# 注文のしかた(OP)

#### Ⅰ 注文画面の出し方

- 1、新規建て注文入力画面は、OP取引の『新規買建注文』『新規売建注文』及び『OP銘柄情報』から表示することができます。
  - 「先物OP」タブのOP銘柄情報

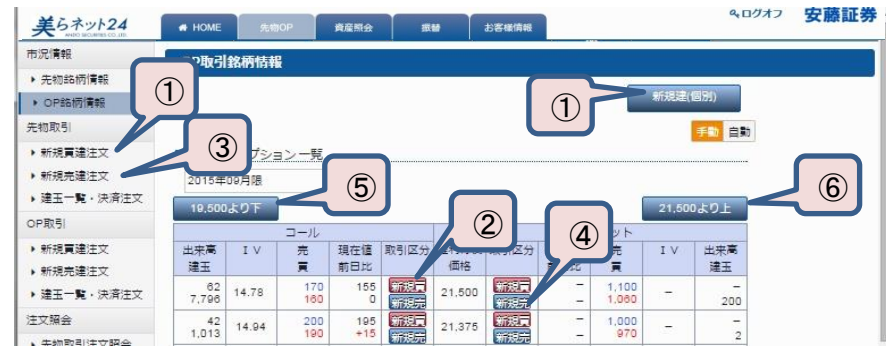

| 1 | 『新規建(個別)』『新規買建注文』をクリックで、銘柄を<br>指定しないまま新規の買建注文画面に遷移します。 |
|---|--------------------------------------------------------|
| 2 | 『新規買』をクリックで、銘柄を指定して新規の買建注文<br>画面に遷移します。                |
| 3 | 『新規売建注文』をクリックで、銘柄を指定しないまま新<br>規の売建注文画面に遷移します。          |
| 4 | 『新規売』をクリックで、銘柄を指定して新規の売建注文<br>画面に遷移します。                |
| 5 | 『19500より下』をクリックで、表示されてる権利行使価格<br>より安い価格帯の権利行使価格を表示します。 |
| 6 | 『21500より上』をクリックで、表示されてる権利行使価格<br>より高い価格帯の権利行使価格を表示します。 |

2、決済注文入力画面は、OP取引の『建玉一覧·決済注文』から表示することができます。

|                               |                                                  |                |            | _           |           |                    |                  |             |                   | Q. ログオフ   | 中藏     | TT #4                                                                                                    |
|-------------------------------|--------------------------------------------------|----------------|------------|-------------|-----------|--------------------|------------------|-------------|-------------------|-----------|--------|----------------------------------------------------------------------------------------------------|
| 美らネット24                       | + HOME                                           | 先物OP           | 資産原会       | 1           | EM        | お客様情報              |                  |             |                   | , 37/17   | 54 110 | PHT - 22                                                                                                    |
| 市況情報                          | OP取引 建                                           | 玉一覧・決済)        | ŧż         |             |           |                    |                  |             |                   |           |        |                                                                                                    |
| ▶ 先物銘柄情報                      |                                                  |                |            |             |           |                    |                  |             |                   |           |        |                                                                                                    |
| <ul> <li>OP銘柄情報</li> </ul>    | 銘柄                                               | お柄 指定なし ・ (総索) |            |             |           |                    |                  |             |                   |           |        |                                                                                                    |
| 先物取引                          | 1                                                | 10/# 100 218   |            |             | 11040-215 | . / ./m            |                  |             | *****             |           |        |                                                                                                    |
| ▶ 新規買違注文                      | <ul> <li>1-51∓2€/7€/#5#X:</li> <li>へ)</li> </ul> | 131T · 1/(->E  |            |             | 113/(-2)  | = (X               | JC KURX JIS      | EI R . K    | F/IXA             | 1022.08   |        | 史新                                                                                                    |
| ・新規売運注文<br>・建玉一覧・決済注文         | 銘柄名。                                             | 風月             | 取引区分       | プット/<br>コール | 行使価格      | 建日                 | 建数量<br>建単価       | 建约定金額       | 現在値               |           | 2      | 決済                                                                                                    |
| OP取引                          | 日経225 202                                        | 020-12         |            | -           |           |                    | 300 枚            |             |                   |           |        | and the second second se |
| ▶ 新規貫達注文                      | P-170                                            | 2015/0         | <b>A R</b> | フット         | 36,000 H  |                    | 123 円 3,690,000  |             | 4 126 H +90,000 H |           | 王音可    | 指决府                                                                                                    |
| ▶ 新規売違注文                      |                                                  | 日注意            |            |             |           |                    | 8 10 枚           | 1 230 000 8 | 126 円             | -30 (8)   |        | 法语                                                                                                    |
| <ul> <li>建玉一覧・決済注文</li> </ul> |                                                  |                |            |             |           | (日中)               | 123 円            | 1,200,000   |                   |           |        |                                                                                                    |
| 注文照会                          | 8988                                             |                |            |             |           | 2015/07/17<br>(日中) | 7 100 枚<br>123 円 | 1,230,000 🖻 | 126円              | +30.000 円 | 夬済可    | 決済                                                                                                    |

| 7 | 『一括決済』をクリックで、同一銘柄の全建玉から任意の<br>複数の建玉を指定して返済注文を発注する画面に遷移<br>します。 |
|---|----------------------------------------------------------------|
| 8 | 『決済』をクリックで、銘柄を指定して決済注文画面に遷<br>移します。                            |

3、訂正・取消注文画面は、注文照会の『OP取引注文照会』から表示することができます。

| 美らネット24                                    | # HOME              |          | 5LibOP       | 育産際会         |              | お客様情報                   |        |            | <b>4</b> □               | グオフ            | 安藤証券        |      |                          |
|--------------------------------------------|---------------------|----------|--------------|--------------|--------------|-------------------------|--------|------------|--------------------------|----------------|-------------|------|--------------------------|
| 市況情報                                       | ОРФ                 | 注文       | 照会           |              |              |                         |        |            |                          |                |             | -    |                          |
| <ul> <li>先物銘柄情報</li> <li>OP銘柄情報</li> </ul> | \$8柄                | 指定       | なし           |              | ,約定状況        | 指定なし                    | , 発注日  | 指定なし       | •                        | 後素             | ]           |      |                          |
| 先物取引                                       |                     |          | 0/# 4.40 218 | - 1 and - 21 | -            |                         | -      |            |                          | 1              |             | 6    |                          |
| ▶ 新規實建注文                                   | 1-1017207           | (75 ±X:1 | 317 . 1/2-24 | 1 21-21      |              | operatoropation and the | 1028   | 有每         | •                        |                | 史新          | - 11 |                          |
| <ul> <li>新規完建注文</li> </ul>                 |                     | 銘柄       | 6            | -            | 注文種別         | 1                       | 注文数量   | 約定数量       | The second second second | -              | ATT (Bride) |      | (9)                      |
| ・建玉一覧・決済注文                                 | 限月                  | P/C      | 行使価格         | 取引区分         | 特殊条件         | #約15961平<br>F           | 注文単価   | 約定単価       | 2±×1343▼                 | 注义状態           | STTE/MX/M   |      | $\sim$                   |
| OP取引                                       | NK22                | 50P 08   | 月 P - 110    | 新規貫          | 通常           | 成行(FOK)                 | 10 枚   | 5 权        | 2015/09/03<br>13:00      |                | 100         |      |                          |
| ▶ #F##軍建注于文                                | 2015/12             | P        | 12,100円      |              |              |                         | 成行     | 1,170円     |                          | RP# 9.22       | STAR        |      |                          |
| , 新福憲連注文                                   | NK225OP 08月 P - 110 |          | -            | 通常           | 400.000      | 20 枚                    | 10 枚   | 2015/09/03 | -                        | 政治             |             |      |                          |
|                                            | 2015/09             | C        | 12,100円      | \$7.52.7C    | -            | 1810                    | 1,300円 | 1,300円     | 13:00                    | - apy of a     | STATE       |      |                          |
| · MIL R · MAILX                            | NK22                | 50P 09   | 月 P - 110    |              | 逆指值          | 1,200円以上                | 25 枚   | 0 枚        | 2015/09/03               | and the second |             |      | 10                       |
| 注文照会                                       | 2015/09             | P        | 12.100円      | \$7.7R.      |              | 指值(FOK)                 | 1,300円 |            |                          | 25AUXE         | EXAM        |      | $(\mathbf{I}\mathbf{U})$ |
| <ul> <li>先物取引注文照会</li> </ul>               | hik 22              | 00.00    | E B 110      |              | 0001         |                         | 15 枚   | 0 枚        | 2015/09/03               | 2015/09/03     |             |      | 9                        |
| ▶ OP取引注文服会                                 | INFLEE              | JOF 08   | 04 - 110     | \$77.7E.F    | -            | 3810                    | 1,500円 |            | 13:00                    | - TEALTE       | 77.99       |      |                          |
| 先初・OP関連                                    | 2015/09             | P        | 12,100円      |              | 0002         | 1,700円以上                | 15 权   | 0 枚        | 2015/09/03               | -              |             |      |                          |
|                                            |                     |          |              | 3/17/2.5     | 100 100 (100 | 最大指值                    | 1710 円 |            | 13:00                    | 255 DIRE       |             |      |                          |

| 9 | 『取消』をクリックで、注文の取消画面に遷移します。 |
|---|---------------------------|
|---|---------------------------|

⑩『訂正』をクリックで、注文の訂正画面に遷移します。

1、OP新規買建、新規売建の注文入力画面を、OP買建注文画面を例にご説明いたします。

| K225 201 | 5/09 P 19, | 000   |             | 手動自動         | 証拠金余力額           | 20,160,500 円 |
|----------|------------|-------|-------------|--------------|------------------|--------------|
| 売気配      | 值段         | 買気配   | (2015/07/16 | 515:15現在)    | 商品               | 日経225オプション   |
| 1        | 880        |       | 現値          | 125          | ±+8              | +15          |
| 1        | 330        |       |             | -40(-24.24%) | 中場               | _ NX         |
| 35       | 160        |       | 始値          | 160          | 限月               | 2015年09月 🗸   |
| 186      | 155        |       | 高値          | 160          |                  |              |
| 186      | 150        |       | 安値          | 115          | プット/コール          | ○ ¬−ル ○ ブット  |
| 243      | 145        |       | 出来高         | 180          |                  |              |
| 253      | 140        |       | 清算値         | 125          | 権利行使価格           | 0.000        |
| 318      | 135        |       | 最終          | 2015/09/30   | THE PARTY NOTION | 9,000        |
| 332      | 130        |       | 売買日         |              | 制限値幅             | 1 ~ 3,340    |
| 3        | 125        |       |             |              |                  |              |
|          | 120        | 134 • |             |              | 通常 远清予約 远指值      | OCO 子注文OCO   |
|          | 115        | 354   |             |              | Bueliy           | 新相關          |
|          | 110        | 268   |             |              | 40.002.00        |              |
|          | 105        | 243   |             |              | 注文数量             | 枚 * *        |
|          | 100        | 36    |             |              | Martin Md Per    |              |
|          | 95         | 36    |             |              | 注文単価             | 指値    ▼      |
|          | 90         | 37    |             |              | 职行操作             |              |
|          | 80         | 2     |             |              |                  | H ^ ¥        |
|          | 10         | 5     |             |              | 有効期限             | 当セッションのみ     |
|          | 3          | 10    |             |              | 1376776          | 2000000      |

| 証拠金余力額  | 証拠金の余力額を表示します。           |
|---------|--------------------------|
| 商品      | 商品を表示します。                |
| 市場      | 市場を表示します。                |
| 限月      | 現在取引できる限月をプルダウンより選択できます。 |
| プット/コール | コールかプットのどちらかを選択できます。     |
| 権利行使価格  | 権利行使価格をプルダウンより選択できます。    |
| 制限值幅    | 選択した商品の制限値幅が表示されます。      |

| 取引区分 | 取引区分を表示します。                      |
|------|----------------------------------|
| 注文数量 | 注文株数を指定します。                      |
|      | 入力欄右の矢印で株数の増減を変更できます。            |
| 注文単価 | 上部のプルダウンより注文条件を、下部に注文単価を入力します。執行 |
| 執行条件 | 条件は複数の中から選択できます。(※それぞれの説明については以  |
|      | 下に別で掲載しております。)注文単価は指値の場合、当日の制限値幅 |
|      | 内で、取引所指定の刻みに応じた単価を入力できます。また、入力欄右 |
|      | の矢印で単価の増減を変更できます。                |
| 有効期限 | 有効期限を表示します。                      |

| 注文種類    | 定義                                                                   |
|---------|----------------------------------------------------------------------|
| 指值      | 価格の限度を指定して発注し、指定した価格又はそれより有利な価格で約定する注文です。マーケット終了後に残された注文はキャ          |
| 1816    | ンセルされます。                                                             |
| 垢値(FAK) | (Fill and Kill)指値、又はそれより有利な価格で約定されます。相手方の枚数が注文枚数以下の場合、約定されなかった注文枚数分  |
|         | はキャンセルされます。                                                          |
| 指値(FOK) | (Limit Fill or Kill)全注文枚数が約定枚数に満たない場合、取引所から注文がキャンセルされます。一部約定はありません。  |
| 最大指値    | 制限値幅の範囲内の上限(ストップ高)、下限(ストップ安)で注文を発注します。(注文単価を指定することはできません。)           |
| 成行(FAK) | (Market Fill and Kill)相手方の枚数が注文枚数以下の場合、約定されなかった注文枚数分はキャンセルされます。      |
| 成行(FOK) | (Market Fill or Kill)全注文枚数が約定枚数に満たない場合、取引所から注文がキャンセルされます。一部約定はありません。 |
| 引成      | 通常の指値注文が不出来の場合、クロージングオークションにて成行となります。                                |
| 不出来最大指値 | ザラ場中は指値注文を発注し、クロージングオークションにてストップ指値の注文に切り替えます。                        |

# 2、決済注文画面を一括決済注文画面を例にご説明いたします。

| 証拠金余力額                | 20,160,500 円         | 20,160,500 円                                                                                                    |  |  |  |  |  |  |
|-----------------------|----------------------|----------------------------------------------------------------------------------------------------|--|--|--|--|--|--|
| 商品                    | 日経225オプション           |                                                                                                    |  |  |  |  |  |  |
| 市場                    | 大阪                   |                                                                                                    |  |  |  |  |  |  |
| 限月                    | 2015年09月             |                                                                                                    |  |  |  |  |  |  |
| プット/コール               | コール                  |                                                                                                    |  |  |  |  |  |  |
| 権利行使価格                | 11,000               |                                                                                                    |  |  |  |  |  |  |
| 制限值幅                  | 1~3,340              |                                                                                                    |  |  |  |  |  |  |
| 通常 逆指值 OCO            |                      |                                                                                                    |  |  |  |  |  |  |
| 取引区分                  | 決済売                  |                                                                                                    |  |  |  |  |  |  |
| 注文数量                  | 杉                    | ( 🔍 👻                                                                                                    |  |  |  |  |  |  |
|                       | 建日順  単価益順  単         | 価損順 任意指定                                                                                                    |  |  |  |  |  |  |
| 建玉詳細                  |                      |                                                                                                    |  |  |  |  |  |  |
| 建日<br>立会区分<br>建単価     | 建数量<br>建約定金額<br>評価損益 | 注文数量<br>決済順位                                                                                                    |  |  |  |  |  |  |
| 2015/7/13             | 1,000枚               | 1000 枚                                                                                                    |  |  |  |  |  |  |
| 夜間<br>380 円           | 380,000円<br>+1,000円  | 1 位                                                                                                    |  |  |  |  |  |  |
| 2015/7/14<br>夜間       | 1,000枚<br>380,000円   | 1000 枚                                                                                                    |  |  |  |  |  |  |
|                       |                      | Contract of the second second s |  |  |  |  |  |  |
| 380 円                 | -1,000 円             | 2 位                                                                                                    |  |  |  |  |  |  |
| 380円                  | -1,000円<br>指値        | 2 位                                                                                                    |  |  |  |  |  |  |
| 380 円<br>注文単価<br>執行条件 | -1,000円<br>指値        | 2<br>~<br>~<br>~                                                                                                    |  |  |  |  |  |  |

| 証拠金余力額   | 証拠金の余                | 力額を表示します。                    |
|----------|----------------------|------------------------------|
| 商品       | 商品を表示                | します。                         |
| 市場       | 市場を表示                | します。                         |
| 限月       | 限月を表示                | します。                         |
| プット/コール  | コールかプ                | ットを表示します。                    |
| 権利行使価格   | 権利行使価                | 格をプルダウンより選択できます。             |
| 制限值幅     | 商品の制限                | 値幅が表示されます。                   |
|          |                      |                              |
| 取引区分 耳   | 取引区分を表え              | 示します。                        |
| 注文株数 1   | 主文株数を指定              | <b>定します</b> 。                |
|          | 入力欄右の矢日              | 印で株数の増減を変更できます。              |
| -        | - 括返済画面 <sup>-</sup> | では、下記から返済優先順位を指定出来ます。        |
|          | 建日順                  | 建日の古い順に決済します。                |
|          |                      | 同一建て日の場合、単価益順になります。          |
|          | 単価益順                 | 単元あたりの利益の多い順に決済します。          |
|          |                      | 単元あたりの利益が同一の場合、建日順になります。     |
|          | 単価損順                 | 単元あたりの損の多い順に決済します。           |
|          |                      | 単元あたりの損が同一の場合、建日順になります。      |
|          | 任意指定                 | <u>建玉毎に株数、決済優先順位を指定できます。</u> |
| 建玉詳細     | 复数建玉がある              | る場合の詳細を表示します。                |
| ž        | 主文株数欄で『              | 任意指定』を選択されば場合、当欄にて指定できま      |
|          | す。                   |                              |
| 注文単価 -   | 上部のブルダー              | ランより注文条件を、下部に注文単価を入力します。     |
| 執行条件 🛛 🛉 | 執行条件は複               | 数の中から選択できます。(※それぞれの説明につい     |
| 1        | ては<br>OP<br>新規建      | 注文画面説明に掲載しております。)注文単価は指値     |
| 0        | の場合、当日の              | )制限値幅内で、取引所指定の刻みに応じた単価を      |
|          | 人力できます。              | また、入力欄右の矢印で単価の増減を変更できま       |
|          | す。<br>ーー・            |                              |
| 有効期限 7   | 有効期限を表え              | 示します。                        |

# 3、訂正注文入力について

・既に発注し、まだ未約定の注文に関しては、一部訂正ができます。

・訂正が可能なのは、注文数量、注文単価のみです。それ以外の項目変更は、取消してから再度注文入力をお願いします。 OP訂正確認画面

| 美らネット24                                              | # HOME   | 先物        | iop ți | <b>業開会 1</b> | (曾 ) お客様(    | 育報          | ペログオフ 安藤証券   |
|------------------------------------------------------|----------|-----------|--------|--------------|--------------|-------------|--------------|
| 市況情報                                                 | OPING    | ¥61031    | 町形注文ス  | <u>,</u>     |              |             |              |
| <ul> <li>&gt; 先物銘柄筒報</li> <li>&gt; OP銘柄筒報</li> </ul> | NK225 20 | 15/09 P 1 | 9,000  |              | 手動自動         | 証拠金余力額      | 20,160,500 円 |
| (#####################################               | 売気配      | 值段        | 買気配    | (2015/07/1   | 515:15現在)    | 商品          | 日経225オプション   |
| 701014X51                                            | 1        | 880       |        | 現値           | 125          | +           |              |
| <ul> <li>新規買建注文</li> </ul>                           | 1        | 330       |        |              | -40(-24.24%) | 巾場          | NX           |
|                                                      | 35       | 160       |        | 始値           | 160          | 限月          | 2015年09月     |
| • 利祝完理主义                                             | 186      | 155       |        | 高値           | 160          | ゴットワール      | 7-1          |
| ▶ 建玉一覧 · 決済注文                                        | 186      | 150       |        | 安値           | 115          | 55112 10    | - 10         |
| ODB121                                               | 243      | 145       |        | 出来高          | 180          | 権利行使価格      | 19,500       |
| OPAXSI                                               | 253      | 140       |        | 清算値          | 125          | 制限值幅        | 1~3,340      |
| <ul> <li>新規買建注文</li> </ul>                           | 318      | 135       |        | 最終           | 2015/09/30   |             |              |
| · ###書:書:十六                                          | 332      | 130       |        | 売買日          |              | 注文種別        | 道常           |
| · WINEFORE/EX.                                       | · 3      | 125       |        |              |              | 取引区分        | 新規買          |
| ▶ 建玉一覧 · 決済注文                                        |          | 120       | 134 •  |              |              | 计会选中        |              |
| +++==.0.                                             |          | 115       | 354    |              |              | 江大切里        | 15 枚 4 4     |
| 注入原因                                                 |          | 110       | 268    |              |              | 注云墨海        | 影(G/EAK)     |
| <ul> <li>先物取引注文照会</li> </ul>                         |          | 105       | 243    |              |              | 執行条件        |              |
|                                                      |          | 100       | 36     |              |              | Transporter | 3705         |
| · OLAKINTXCHI                                        |          | 95        | 3/6    |              |              |             |              |
| 先物・OP問連                                              |          | 90        | 37     |              |              | 有効期限        | 当セッションのみ     |

| 1 | 訂正後、発注したい枚数をご指定ください。但し、枚数を<br>増やす訂正はできません          |
|---|----------------------------------------------------|
| 2 | 訂正後、発注したい単価をご指定ください。但し、値幅制<br>限を超える単価のご指定はいただけません。 |

# 4、取消注文入力について・取消注文は、該当の注文を選択し、取引暗証番号の入力のみで可能です。

| 美らネット24                                       | # HOME    | 先物0        | P 資源  | 115分 11     | 最佳 お客様       | 前報                                      | ペログオフ 安藤証券      |
|-----------------------------------------------|-----------|------------|-------|-------------|--------------|-----------------------------------------|-----------------|
| 市況債報                                          | OP取引      | 新規計        | 反消注文内 | 容確認         |              |                                         |                 |
| <ul><li>▶ 先物銘柄/青報</li><li>▶ OP銘柄/青報</li></ul> | NK225 201 | 15/09 P 19 | ,000  |             | 手動自動         | 商品                                      | 日経225オプション      |
| 生物面 21                                        | 売気配       | 值段         | 買気配   | (2015/07/16 | 6 15:15現在)   | 市場                                      | 大阪              |
| 707/04X51                                     | 1         | 880        |       | 現値          | 125          | 限月                                      | 2015年09月        |
| ▶ 新規買建注文                                      | 1         | 330        |       | 50/±        | -40(-24.24%) | プット/コール                                 | コール             |
| ▶ 新規売建注文                                      | 196       | 160        |       | 901년<br>吉佑  | 160          | +4===================================== | 40.000          |
| ▶ 建玉一覧・決済注文                                   | 186       | 150        |       | 安信          | 115          | 1崔平归丁1史1四1合                             | 19,500          |
|                                               | 243       | 145        |       | 出来高         | 180          | 注文種別                                    | 通常              |
| OP取引                                          | 253       | 140        |       | 清算值         | 125          | 取引区分                                    | 新規買             |
| ▶ 新規買建注文                                      | 318       | 135        |       | 最終          | 2015/09/30   | 注文数量                                    | 50.枚            |
| ▶新想売建注文                                       | 332       | 130        |       | 売買日         |              | 11200                                   |                 |
|                                               | • 3       | 125        | 424   |             |              | 注文里恤<br>執行各件                            | 指值(FAK) 1,000 円 |
| · HE R. KAILX                                 |           | 120        | 354   |             |              | (1122)(1)                               | 50 000 000 TI   |
| 注文照会                                          |           | 110        | 268   |             |              | 信募建代金                                   | s0,000,000 H    |
| <ul> <li>先物取引注文照会</li> </ul>                  |           | 105        | 243   |             |              | 有効期限                                    | 当セッションのみ        |
|                                               |           | 100        | 36    |             |              | 取引暗証番号                                  | Password        |
| - OT MA STALLACIMELA                          |           | 95         | 36    |             |              |                                         | 7 422010(0)     |
| 先物・OP関連                                       |           | 90         | 37    |             |              |                                         |                 |
| <ul> <li>証拠金への振替</li> </ul>                   |           | 80         | 2     |             |              |                                         | RCH 9 & V       |

| 3 | パスワードを入力してください。<br>但し、ログイン時にパスワード不要設定をされた |
|---|-------------------------------------------|
|   | 場合は、入力欄は表示されません。                          |

# ▶ 注文照会画面について

『先物取引注文照会』、『OP取引注文照会』では、発注した注文内容の状態確認ができます。また、この画面から注文の取消・訂正が可能です。

|   | ミニ日経225先物 | 新規売                 | 逆指値         | 1,000 円以下       | 13 枚  | 13 枚  | 2015/09/07          | 全部约定             |      |     |     |     |     |     |     |     |     |     |     |     |     |   |          |    |   |       |     |    |
|---|-----------|---------------------|-------------|-----------------|-------|-------|---------------------|------------------|------|-----|-----|-----|-----|-----|-----|-----|-----|-----|-----|-----|-----|---|----------|----|---|-------|-----|----|
|   | (2015/09) | 4777676             | -           | _ 捂値(FOK)       | 900円  | 900 円 | 14:00               |                  |      |     |     |     |     |     |     |     |     |     |     |     |     |   |          |    |   |       |     |    |
|   |           | 新胡吉                 | OCO1        | 指値              | 60 枚  | 0枚    | 2015/09/07          | 未約定              |      |     |     |     |     |     |     |     |     |     |     |     |     |   |          |    |   |       |     |    |
|   | 日経225先物   | 7/1756216           | -           |                 | 560 円 | -     | 13:00               |                  | TTON |     |     |     |     |     |     |     |     |     |     |     |     |   |          |    |   |       |     |    |
| 2 | (2015/12) | ±≤+8 支              | OCO2        | 550 円以下         | 60 枚  | 0枚    | 2015/09/07          | ±                | AXAN |     |     |     |     |     |     |     |     |     |     |     |     |   |          |    |   |       |     |    |
|   |           | 第八大兄フロ              | 逆指値         | 最大指値            | -     | -     | 13:00               | 木利正              |      |     |     |     |     |     |     |     |     |     |     |     |     |   |          |    |   |       |     |    |
|   |           | 立二十日 979            | 0C01        | 1975 June       | 60 枚  | 60 枚  | 2015/09/07          | 全部約定             |      |     |     |     |     |     |     |     |     |     |     |     |     |   |          |    |   |       |     |    |
|   | 日経225先物   | 新开方见具               | -           | 781년            | 560 円 | 560 円 | 13:00               |                  |      |     |     |     |     |     |     |     |     |     |     |     |     |   |          |    |   |       |     |    |
| 3 | (2015/12) | 新規買                 | OCO2        | 550 円以上<br>最大指値 | 60 枚  | 0枚    | 2015/09/07<br>13:00 | <u>終了</u>        |      |     |     |     |     |     |     |     |     |     |     |     |     |   |          |    |   |       |     |    |
|   |           |                     | 逆指値         |                 | -     | -     |                     |                  |      |     |     |     |     |     |     |     |     |     |     |     |     |   |          |    |   |       |     |    |
|   |           | ★<+8 円              | 法 相關 決済予約 親 | 指值              | 2 枚   | 0枚    | 2015/09/09          | <u>未約定</u><br>予約 | 取消   |     |     |     |     |     |     |     |     |     |     |     |     |   |          |    |   |       |     |    |
|   | ミニ日経225先物 | 初历纪史                | -           | 7812            | 950 円 | -     | 13:00               |                  |      |     |     |     |     |     |     |     |     |     |     |     |     |   |          |    |   |       |     |    |
|   | (2015/12) | (2015/12)           | 決済予約 子      |                 | 2 枚   | 0枚    | 2015/09/09<br>13:00 |                  |      |     |     |     |     |     |     |     |     |     |     |     |     |   |          |    |   |       |     |    |
|   |           | / <del>//</del> /// | -           | 成行(FAK)         | 成行    | -     |                     |                  |      |     |     |     |     |     |     |     |     |     |     |     |     |   |          |    |   |       |     |    |
|   |           | ±≤+8 89             | 決済予約 親      | 対当時のようの         | 60 枚  | 60 枚  | 2015/09/09          | 合部的学             |      |     |     |     |     |     |     |     |     |     |     |     |     |   |          |    |   |       |     |    |
|   | 日経225先物   | 新开规具                | -           | 刈当1世段(FOK)      | -     | 910 円 | 13:00               | 王前秋江             |      |     |     |     |     |     |     |     |     |     |     |     |     |   |          |    |   |       |     |    |
| 4 | (2015/09) | 油溶素                 | 決済予約 子      |                 | 60 枚  | 0枚    | 2015/09/09          | 未約定              | TON  |     |     |     |     |     |     |     |     |     |     |     |     |   |          |    |   |       |     |    |
|   |           | 决消元                 | 决消元         | 决消元             | 决消元   | 决消元   | 决消元                 | 决消元              | 决消元  | 决消元 | 决消元 | 决消完 | 决消完 | 决消元 | 决消完 | 决消完 | 决消元 | 决消元 | 決済売 | 决消壳 | 決済売 | - | 历现行(FAK) | 成行 | - | 13:00 | 木約定 | 取消 |

|  | NK2250P 9 E P - 110 |          | 新規売         | 返済予約 親     | +15-2.28   | 15 枚      | 15 枚       | 2015/09/03  | 全部約定       |         |       |      |  |
|--|---------------------|----------|-------------|------------|------------|-----------|------------|-------------|------------|---------|-------|------|--|
|  | NR2250F 3/3 P - 110 |          |             |            | 1812       | 1,550 円   | 1,550 円    | 13:00       |            |         |       |      |  |
|  | 2015/00             |          |             | 油这要        | 返済予約 子     | # STOP    | 15 枚       | 0枚          | 2015/09/03 | 未約定     | TTHE  |      |  |
|  | 2015/09             | P        | 12,100 P3   | 沃消貝        |            | DX4T(FOK) | 成行         | -           | 13:00      |         | HOURS |      |  |
|  |                     |          | or +8 T     | 返済予約 親     | 45 PRIFALA | 20 枚      | 20 枚       | 2015/09/03  | A state    |         |       |      |  |
|  | INK2                | 250P U   | 9A P - 110  | #/17/67C - |            | -         |            | - JEIE(FOR) |            | 1,650 円 | 13:00 | 王朝刘庄 |  |
|  | 2015/09 P 12,100 円  | 00 円 決済貫 | 返済予約 子      |            | 15 枚       | 15 枚      | 2015/09/03 | o attabate  |            |         |       |      |  |
|  |                     |          | - 5%(T(FOK) | 成行         | 1,700 円    | 13:00     | 主部利正       |             |            |         |       |      |  |

| 1          | 現在、全部約定した銘柄については赤字で表示されます。訂正・取消等は不可です。                               |
|------------|----------------------------------------------------------------------|
| 0          | 、現在、未約定または一部約定の注文については黒字で表示され、注文種類により可能なものについては「取消・訂正」のボタンが表示されます。取  |
| Ľ          | 消・訂正注文の際はこちらのボタンから、発注画面へ進んでください。※約定状況は都度更新されますのでご注意ください。             |
| $\bigcirc$ | OCO注文の際、注文のどちらか一方が約定すると、もう一方はキャンセルされるので、この注文は全約定となります。全約定すると、銘柄名も赤字で |
| 9          | 表示されます。                                                              |
|            | 現在、約定した注文については赤字で表示され、未約定または一部約定の注文については黒字で表示されます。この場合、親注文のみ約定し、子    |
| 4          | 注文が未約定という意です。未約定の子注文に対して、取消ボタンが用意されます。                               |

# スマートフォンでの注文のしかた(先物)

#### I 注文画面の出し方

1、新規建て注文入力画面は、メニュー内先物取引の『新規買建注文』『新規売建注文』及び『先物銘柄情報』から表示することができます。

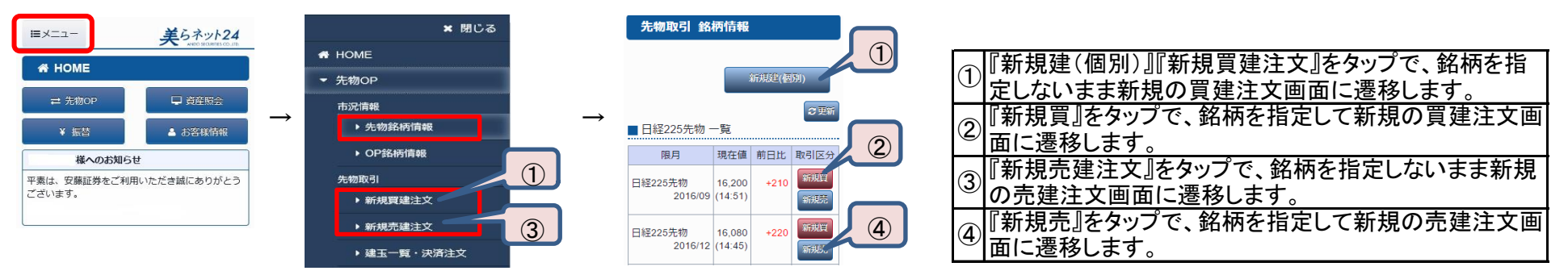

# 2、決済注文入力画面は、先物取引の『建玉一覧・決済注文』から表示することができます。

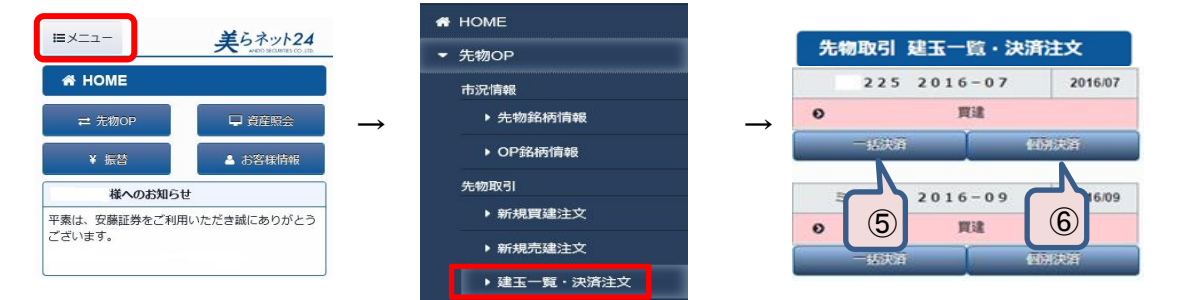

| 5 | 『一括決済』をタップで、同一銘柄の全建玉から任意の<br>複数の建玉を指定して返済注文を発注する画面に遷移<br>します。 |
|---|---------------------------------------------------------------|
| 6 | 『個別決済』をタップで、銘柄を指定して決済注文画面に<br>遷移します。                          |

3、訂正・取消注文画面は、注文照会の『先物取引注文照会』から表示することができます。

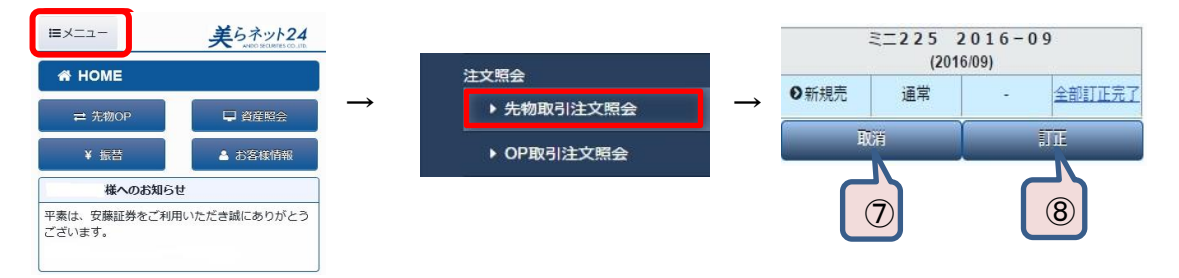

| 7 | 『取消』をタップで、注文の取消画面に遷移します。 |
|---|--------------------------|
| 8 | 『訂正』をタップで、注文の訂正画面に遷移します。 |

1、先物新規買建、新規売建の注文入力画面を、先物買建注文画面を例にご説明いたします。

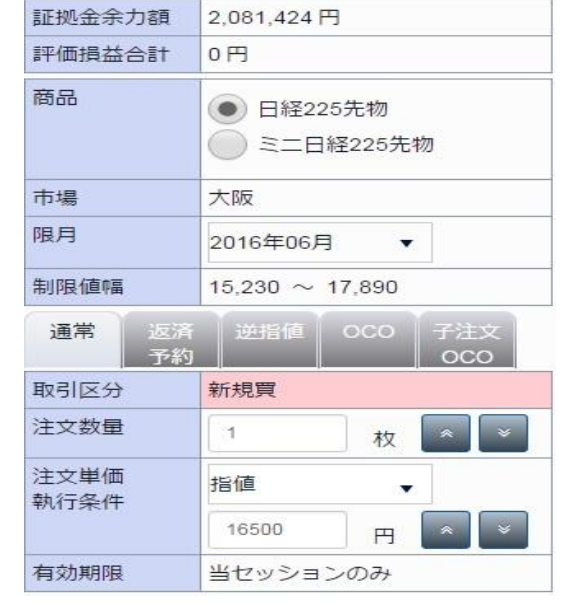

| 証拠金余力額 | 証拠金の余力額を表示します。           |
|--------|--------------------------|
| 評価損益合計 | 建玉の評価損益の合計を表示します。        |
| 商品     | 日経225先物かミニ日経先物を選択できます。   |
| 市場     | 市場を表示します。                |
| 限月     | 現在取引できる限月をプルダウンより選択できます。 |
| 制限值幅   | 選択した商品の制限値幅が表示されます。      |

| 取引区分         | 取引区分を表示します。                                                                                                    |
|--------------|----------------------------------------------------------------------------------------------------|
| 注文数量         | 注文株数を指定します。                                                                                                    |
|              | 人刀欄石の大印で株釵の瑁減を変更でさます。                                                                                                    |
| 注文単価<br>執行条件 | 上部のプルダウンより注文条件を、下部に注文単価を入力しま<br>す。執行条件は複数の中から選択できます。(※それぞれの説明<br>については以下に別で掲載しております。)注文単価は指値の場<br>合、当日の制限値幅内で、取引所指定の刻みに応じた単価を入<br>力できます。また、入力欄右の矢印で単価の増減を変更できま<br>す。 |
|              |                                                                                                    |
| 月幼期限         | 有効期限を表示します。                                                                                                    |
|              |                                                                                                    |

| 注文種類    | 定義                                                                       |
|---------|--------------------------------------------------------------------------|
| 指値      | 価格の限度を指定して発注し、指定した価格又はそれより有利な価格で約定する注文です。マーケット終了後に残された注文はキャ<br> ンセルされます。 |
| 指值(FAK) | (Fill and Kill)指値、又はそれより有利な価格で約定されます。相手方の枚数が注文枚数以下の場合、約定されなかった注文枚数分      |
|         | はキャンセルされます。                                                              |
| 指値(FOK) | (Limit Fill or Kill)全注文枚数が約定枚数に満たない場合、取引所から注文がキャンセルされます。一部約定はありません。      |
| 最大指値    | 制限値幅の範囲内の上限(ストップ高)、下限(ストップ安)で注文を発注します。(注文単価を指定することはできません。)               |
| 成行(FAK) | (Market Fill and Kill)相手方の枚数が注文枚数以下の場合、約定されなかった注文枚数分はキャンセルされます。          |
| 成行(FOK) | (Market Fill or Kill)全注文枚数が約定枚数に満たない場合、取引所から注文がキャンセルされます。一部約定はありません。     |
| 引成      | 通常の指値注文が不出来の場合、クロージングオークションにて成行となります。                                    |
| 不出来最大指值 | ザラ場中は指値注文を発注し、クロージングオークションにてストップ指値の注文に切り替えます。                            |

# 2、決済注文画面を一括決済注文画面を例にご説明いたします。

| 証拠金宗刀額                                                                                                    | 348,973 円    |            |
|----------------------------------------------------------------------------------------------------|--------------|------------|
| 評価損益合計                                                                                                    | 500 円        |            |
| 商品                                                                                                    | ミニ日経225先     | E物         |
| 市場                                                                                                    | 大阪           |            |
| 限月                                                                                                    | 2016年09月     |            |
| 制限值幅                                                                                                    | 14,660 ~ 17, | 320        |
| 通常 逆指(                                                                                                    |              |            |
| 取引区分                                                                                                    | 決済売          |            |
| 注文数量                                                                                                    | 3            | 枚 🔍 👻      |
|                                                                                                    | 建口酒 曲備       |            |
|                                                                                                    |              |            |
|                                                                                                    |              | 思想走        |
| 建玉詳細                                                                                                    |              |            |
| 建日                                                                                                    | 建数量          | 注文数量       |
| 立会区分                                                                                                    | 建約定金額        | 決済順位       |
| 建甲個                                                                                                    | 計価損益         |            |
| 2016/04/2                                                                                                    | 1枚           | 1 枚        |
| 16 850 円                                                                                                    | -16 000 円    |            |
|                                                                                                    |              | 11/2       |
| 2016/05/2                                                                                                    | 1 权          | 1 枚        |
| 16,820円                                                                                                    | -13,000円     | 67         |
| 2016/05/21                                                                                                    | 1 \$7        |            |
| 日中                                                                                                    | 1,707,000円   | 1 枚        |
| 17.070円                                                                                                    | -38,000 円    | 位          |
| A CONTRACTOR OF A CONTRACTOR OF A CONTRACTOR OF A CONTRACTOR OF A CONTRACTOR OF A CONTRACTOR A CONTRACTOR A | 1            |            |
| 注文単価                                                                                                    | 指值           | _          |
| 注文単価<br>執行条件                                                                                                    | 指値           | •          |
| 注文単価<br>執行条件                                                                                                    | 指值           | ▼<br>円 ▲ ¥ |

| 証拠金余力額 | 証拠金の余力額を表示します。     |
|--------|--------------------|
| 評価損益合計 | 全建玉の評価損益の合計を表示します。 |
| 商品     | 商品を表示します。          |
| 市場     | 市場を表示します。          |
| 限月     | 限月を表示します           |
| 制限值幅   | 商品の制限値幅が表示されます。    |
|        |                    |

| 取引区分 | 取引区分を表示します。                     |
|------|---------------------------------|
| 注文株数 | 注文株数を指定します。                     |
|      | 入力欄右の矢印で株数の増減を変更できます。           |
|      | 一括返済画面では、下記から返済優先順位を指定出来ます。     |
|      | 建日順 建日の古い順に決済します。               |
|      | 同一建て日の場合、単価益順になります。             |
|      | 単価益順 単元あたりの利益の多い順に決済します。        |
|      | 単元あたりの利益が同一の場合、建日順になります。        |
|      | 単価損順 単元あたりの損の多い順に決済します。         |
|      | 単元あたりの損が同一の場合、建日順になります。         |
|      | 任意指定   建玉毎に株数、決済優先順位を指定できます。    |
| 建玉詳細 | 複数建玉がある場合の詳細を表示します。             |
|      | 注文株数欄で『任意指定』を選択した場合、当欄にて指定できます。 |
|      |                                 |
| 注文単価 | 上部のプルダウンより注文条件を、下部に注文単価を入力します。  |
| 執行条件 | 執行条件は複数の中から選択できます。(※それぞれの説明につい  |
|      | ては先物新規建注文画面説明に掲載しております。)注文単価は指  |
|      | 値の場合、当日の制限値幅内で、取引所指定の刻みに応じた単価   |
|      | を入力できます。また、入力欄右の矢印で単価の増減を変更できま  |
|      | す。                              |
| 有効期限 | 有効期限を表示します。                     |
|      |                                 |

#### 3、訂正注文入力について

- ・既に発注し、まだ未約定の注文に関しては、一部訂正ができます。
- ・訂正が可能なのは、注文数量、注文単価のみです。それ以外の項目変更は、取消してから再度注文入力をお願いします。

# 先物訂正注文入力画面

| 証拠金余力額 | 348,973 円 |        |
|--------|-----------|--------|
| 評価損益合計 | 500円      |        |
| 商品     | 三二日経22    | 25先物   |
| 市場     | 大阪        |        |
| 限月     | 2016年09月  | 3      |
| 制限值幅   | 14,660 ~  | 17,320 |
| 注文種別   | 通常        |        |
| 取引区分   | 新規売       |        |
| 注文数量   | 1         | 枚 🔊 💌  |
| 注文単価   | 指値        |        |
| 執行条件   | 16120     | H A V  |
|        | 当セッショ     | ンのみ    |

| 1 | 訂正後、発注したい枚数をご指定ください。但し、枚数を<br>増やす訂正はできません          |
|---|----------------------------------------------------|
| 2 | 訂正後、発注したい単価をご指定ください。但し、値幅制<br>限を超える単価のご指定はいただけません。 |

#### 4、取消注文入力について

・取消注文は、該当の注文を選択し、取引暗証番号の入力のみで可能です。

| 商品     | 三二日経225先物   |
|--------|-------------|
| 市場     | 大阪          |
| 限月     | 2016年09月    |
| 注文種別   | 返済予約        |
| 取引区分   | 新規売         |
| 注文数量   | 1枚          |
| 注文単価   | 通常          |
| 執行条件   | 指値 16,100 円 |
| 概算建代金  | 1,610,000円  |
| 子注文    | 取引区分        |
|        | 決済買         |
|        | 通常          |
|        | 指値 16,090 円 |
| 有効期限   | 当セッションのみ    |
| 取引暗証番号 | Password    |
| ④ 戻る   | 取消する �      |

|   | パスワードを入力してください。        |
|---|------------------------|
| 3 | 但し、ログイン時にパスワード不要設定をされた |
|   | 場合は、入力欄は表示されません。       |

取引暗証番号とはログインパスワードのことです。

# スマートフォンでの注文のしかた(OP)

#### Ⅰ 注文画面の出し方

1、新規建て注文入力画面は、メニュー内OP取引の『新規買建注文』『新規売建注文』及び『OP銘柄情報』から表示することができます。

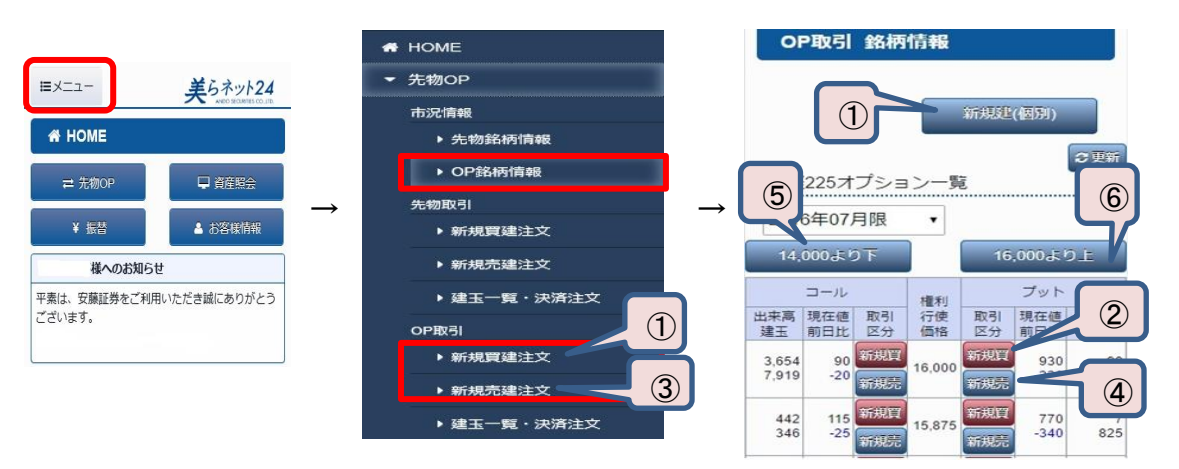

| 1          | 『新規建(個別)』『新規買建注文』をクリックで、銘柄を   |
|------------|-------------------------------|
| )          | 指定しないまま新規の頁建注又画面に遷移します。       |
| 0          | 『新規買』をクリックで、銘柄を指定して新規の買建注文    |
| Ľ          | 画面に遷移します。                     |
| 6          | 『新規売建注文』をクリックで、銘柄を指定しないまま新    |
| ୦          | 規の売建注文画面に遷移します。               |
| 6          | 『新規売』をクリックで、銘柄を指定して新規の売建注文    |
| <b>4</b>   | 画面に遷移します。                     |
| 5          | 『14000より下』をクリックで、表示されてる権利行使価格 |
|            | より安い価格帯の権利行使価格を表示します。         |
| $\bigcirc$ | 『16000より上』をクリックで、表示されてる権利行使価格 |
| ୰          | より高い価格帯の権利行使価格を表示します。         |
|            |                               |

2、決済注文入力画面は、OP取引の『建玉一覧·決済注文』から表示することができます。

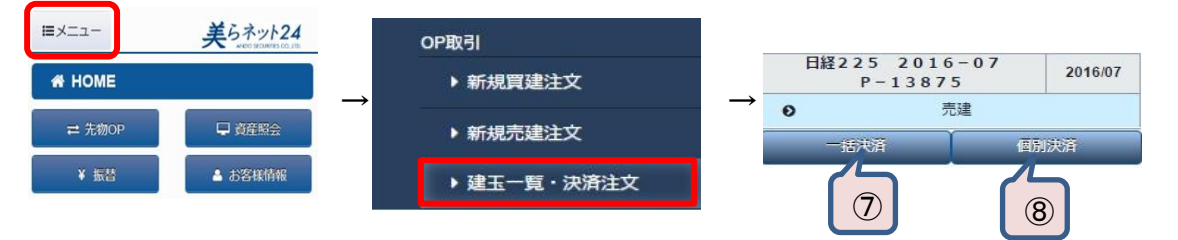

| 7 | 『一括決済』をクリックで、同一銘柄の全建玉から任意の<br>複数の建玉を指定して返済注文を発注する画面に遷移<br>します。 |
|---|----------------------------------------------------------------|
| 8 | 『決済』をクリックで、銘柄を指定して決済注文画面に遷<br>移します。                            |

3、訂正・取消注文画面は、注文照会の『OP取引注文照会』から表示することができます。

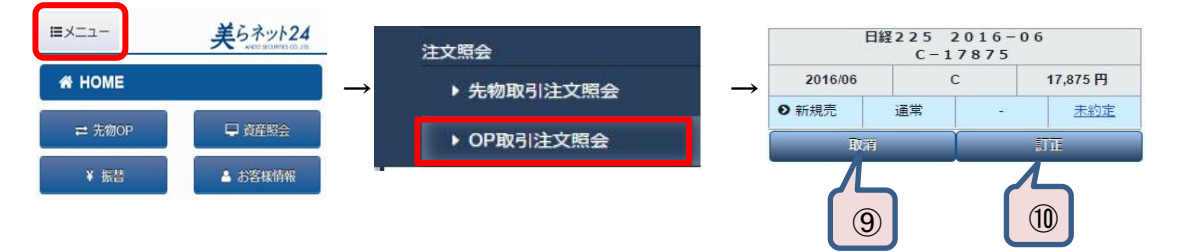

| 9  | 『取消』をクリックで、注文の取消画面に遷移します。 |
|----|---------------------------|
| 10 | 『訂正』をクリックで、注文の訂正画面に遷移します。 |

1、OP新規買建、新規売建の注文入力画面を、OP買建注文画面を例にご説明いたします。

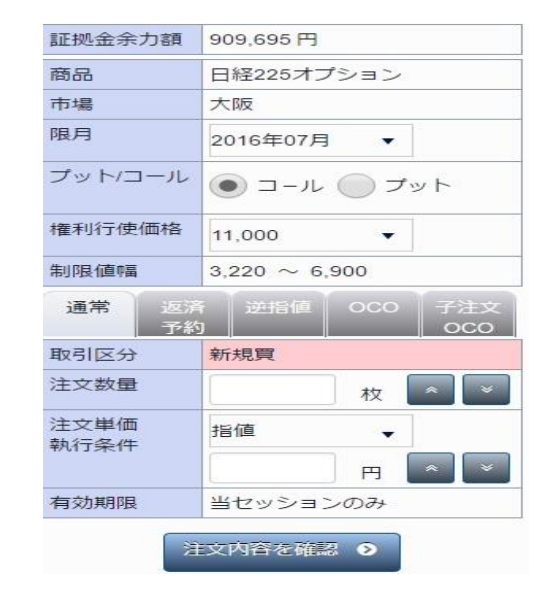

| 証拠金余力額  | 証拠金の余力額を表示します。           |
|---------|--------------------------|
| 商品      | 商品を表示します。                |
| 市場      | 市場を表示します。                |
| 限月      | 現在取引できる限月をプルダウンより選択できます。 |
| プット/コール | コールかプットのどちらかを選択できます。     |
| 権利行使価格  | 権利行使価格をプルダウンより選択できます。    |
| 制限值幅    | 選択した商品の制限値幅が表示されます。      |
|         |                          |

| 取引区分 | 取引区分を表示します。                      |
|------|----------------------------------|
| 注文数量 | 注文株数を指定します。                      |
|      | 入力欄右の矢印で株数の増減を変更できます。            |
| 注文単価 | 上部のプルダウンより注文条件を、下部に注文単価を入力します。執行 |
| 執行条件 | 条件は複数の中から選択できます。(※それぞれの説明については以  |
|      | 下に別で掲載しております。)注文単価は指値の場合、当日の制限値幅 |
|      | 内で、取引所指定の刻みに応じた単価を入力できます。また、入力欄右 |
|      | の矢印で単価の増減を変更できます。                |
| 有効期限 | 有効期限を表示します。                      |

| 注文種類    | 定意的意思。我们就是我们的问题,我们就是我们的问题,我们就是我们的问题。我们就是我们的问题,我们就能能能能能能能能能能能能能能能能能能能能能能能能能能能能能能能能  |
|---------|------------------------------------------------------------------------------------|
| 指値      | 価格の限度を指定して発注し、指定した価格又はそれより有利な価格で約定する注文です。マーケット終了後に残された注文はキャ<br>ンセルされます。            |
| 指値(FAK) | (Fill and Kill)指値、又はそれより有利な価格で約定されます。相手方の枚数が注文枚数以下の場合、約定されなかった注文枚数分<br>はキャンセルされます。 |
| 指値(FOK) | (Limit Fill or Kill)全注文枚数が約定枚数に満たない場合、取引所から注文がキャンセルされます。一部約定はありません。                |
| 最大指値    | 制限値幅の範囲内の上限(ストップ高)、下限(ストップ安)で注文を発注します。(注文単価を指定することはできません。)                         |
| 成行(FAK) | (Market Fill and Kill)相手方の枚数が注文枚数以下の場合、約定されなかった注文枚数分はキャンセルされます。                    |
| 成行(FOK) | (Market Fill or Kill)全注文枚数が約定枚数に満たない場合、取引所から注文がキャンセルされます。一部約定はありません。               |
| 引成      | 通常の指値注文が不出来の場合、クロージングオークションにて成行となります。                                              |
| 不出来最大指值 | ザラ場中は指値注文を発注し、クロージングオークションにてストップ指値の注文に切り替えます。                                      |

| 証拠金余力額                   | 293,055 円  |         |  |  |
|--------------------------|------------|---------|--|--|
| 商品                       | 日経225オプション |         |  |  |
| 市場                       | 大阪         |         |  |  |
| 限月                       | 2016年07月   |         |  |  |
| プット/コール                  | プット        |         |  |  |
| 権利行使価格                   | 13,875     |         |  |  |
| 制限值幅                     | 1 ~ 2,030  |         |  |  |
| 通常 逆指值 OCO               |            |         |  |  |
| 取引区分                     | 決済買        |         |  |  |
| 注文数量                     | 2          | 枚 🔦 👻   |  |  |
|                          | 建日順 単個     | 益順      |  |  |
|                          | 単価損項       | 意指定     |  |  |
| 建玉詳細                     |            |         |  |  |
| 建日                       | 建数量        | 注文数量    |  |  |
| 立会区分<br>建単価              | 評価損益       | )决;斉川則位 |  |  |
| 2016/06/21               | 1枚         | 1       |  |  |
| 日中<br>50円                | 50,000円    | +47     |  |  |
|                          | 10,00013   | 12      |  |  |
|                          |            | 677     |  |  |
| 2016/06/27               | 1 校        |         |  |  |
| 日中                       | 115,000円   | 1       |  |  |
| 115 円                    | +20,000円   | 枚       |  |  |
|                          |            |         |  |  |
|                          |            | 位       |  |  |
| 注文単価                     | 指値         |         |  |  |
| 執行条件                     |            |         |  |  |
|                          |            |         |  |  |
| 有効期限当セッションのみ             |            |         |  |  |
| <ul> <li>③ 戻る</li> </ul> | 注文         | 内容を確認 🧿 |  |  |

| 証拠金の余力額を表示します。        |
|-----------------------|
| 商品を表示します。             |
| 市場を表示します。             |
| 限月を表示します。             |
| コールかプットを表示します。        |
| 権利行使価格をプルダウンより選択できます。 |
| 商品の制限値幅が表示されます。       |
|                       |

| 取引区分 | 取引区分を表示します。                     |  |  |
|------|---------------------------------|--|--|
| 注文株数 | 注文株数を指定します。                     |  |  |
|      | 入力欄右の矢印で株数の増減を変更できます。           |  |  |
|      | ー括返済画面では、下記から返済優先順位を指定出来ます。     |  |  |
|      | 建日順 建日の古い順に決済します。               |  |  |
|      | 同一建て日の場合、単価益順になります。             |  |  |
|      | 単価益順 単元あたりの利益の多い順に決済します。        |  |  |
|      | 単元あたりの利益が同一の場合、建日順になります。        |  |  |
|      | 単価損順 単元あたりの損の多い順に決済します。         |  |  |
|      | 単元あたりの損が同一の場合、建日順になります。         |  |  |
|      | 任意指定 建玉毎に株数、決済優先順位を指定できます。      |  |  |
| 建玉詳細 | 複数建玉がある場合の詳細を表示します。             |  |  |
|      | 注文株数欄で『任意指定』を選択されば場合、当欄にて指定できま  |  |  |
|      | す。                              |  |  |
| 注文単価 | 上部のプルダウンより注文条件を、下部に注文単価を入力します。  |  |  |
| 執行条件 | 執行条件は複数の中から選択できます。(※それぞれの説明につい  |  |  |
|      | てはOP新規建注文画面説明に掲載しております。)注文単価は指値 |  |  |
|      | の場合、当日の制限値幅内で、取引所指定の刻みに応じた単価を   |  |  |
|      | 入力できます。また、入力欄右の矢印で単価の増減を変更できま   |  |  |
|      | す。                              |  |  |
| 有効期限 | 有効期限を表示します。                     |  |  |
|      |                                 |  |  |

- 3、訂正注文入力について
  - ・既に発注し、まだ未約定の注文に関しては、一部訂正ができます。
  - ・訂正が可能なのは、注文数量、注文単価のみです。それ以外の項目変更は、取消してから再度注文入力をお願いします。
    - OP訂正確認画面

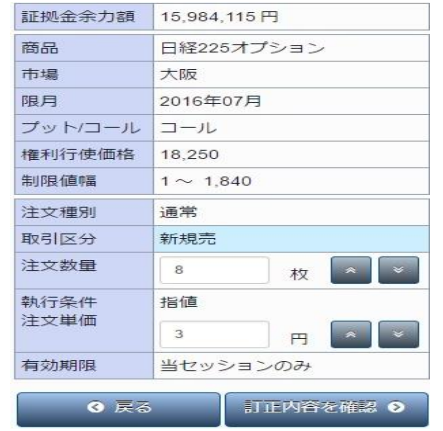

| 1 | 訂正後、発注したい枚数をご指定ください。但し、枚数を<br>増やす訂正はできません          |
|---|----------------------------------------------------|
| 2 | 訂正後、発注したい単価をご指定ください。但し、値幅制<br>限を超える単価のご指定はいただけません。 |

#### 4、取消注文入力について

・ 取消注文は、該当の注文を選択し、取引暗証番号の入力のみで可能です。

| 商品           | 日経225オプション |
|--------------|------------|
| 市場           | 大阪         |
| 限月           | 2016年07月   |
| プット/コール      | コール        |
| 権利行使価格       | 18,250     |
| 注文種別         | 通常         |
| 取引区分         | 新規売        |
| 注文数量         | 8枚         |
| 注文単価<br>執行条件 | 指値 3 円     |
| 概算建代金        | 23,784円    |
| 有効期限         | 当セッションのみ   |
| 取引暗証番号       | Password   |
| ④ 戻る         | 取消する 📀     |

|    | パスワードを入力してください。        |
|----|------------------------|
| 3) | 但し、ログイン時にパスワード不要設定をされた |
|    | 場合は、入力欄は表示されません。       |

取引暗証番号とはログインパスワードのことです。

3

#### ▶ 注文照会画面について

『先物取引注文照会』、『OP取引注文照会』では、発注した注文内容の状態確認ができます。また、この画面から注文の取消・訂正が可能です。

|    | 日経225先物<br>(2015/09)                                                                            |                                                                                                    | 25先物<br>5/09)                                 |                                                 |
|----|-------------------------------------------------------------------------------------------------|----------------------------------------------------------------------------------------------------|-----------------------------------------------|-------------------------------------------------|
|    | ● 決済売                                                                                           | 通常                                                                                                    | -                                             | 未約定                                             |
|    | H)                                                                                              | 闭                                                                                                    | 1                                             | TĨE                                             |
|    |                                                                                                 | ミニ日経<br>(201)                                                                                                    | 225先物<br>5/09)                                |                                                 |
|    | ● 新規売                                                                                           | 逆指値                                                                                                    | -                                             | 一部約定                                            |
|    | B                                                                                               | 荫                                                                                                    |                                               |                                                 |
|    | ミニ日経225先物<br>(2015/09)                                                                          |                                                                                                    |                                               |                                                 |
|    |                                                                                                 | (201                                                                                                    | 5/09)                                         |                                                 |
| לנ | ◎ 新規売                                                                                           | (201)<br>逆指値                                                                                                    | -                                             | 全部约定                                            |
| ح( | <ul> <li>新規売</li> <li>執行</li> </ul>                                                             | (201)<br>逆指値<br>条件                                                                                                    | 5/09)<br>-<br>1,000 円以                        | 全部約定<br>下 指値(FOK)                               |
|    | <ul> <li>新規売</li> <li>執行</li> <li>注文</li> </ul>                                                 | (201)<br>逆指値<br>深件<br>数量                                                                                                    | 5/09)<br>-<br>1,000 円以<br>11                  | <u>全部約定</u><br>下 指値(FOK)<br>3 枚                 |
|    | <ul> <li>新規売</li> <li>執行</li> <li>注文</li> <li>注文</li> </ul>                                     | (201<br>逆指値<br>条件<br>数量                                                                                                    | 2109010<br>5/09)<br>-<br>1,000 円以<br>1:<br>90 | <u>全部約定</u><br>下 指値(FOK)<br>3 枚<br>0 円          |
|    | <ul> <li>新規売</li> <li>執行</li> <li>注文</li> <li>注文</li> <li>約定</li> </ul>                         | (201)<br>送指値<br>条件<br>数量<br>単価<br>数量                                                                                                    | 1,000 円以<br>1,000 円以<br>1:<br>90              | 全部約定<br>下 指値(FOK)<br>3 枚<br>0 円<br>3 枚          |
|    | <ul> <li>新規売</li> <li>執行</li> <li>注文</li> <li>注文</li> <li>注文</li> <li>約定</li> <li>約定</li> </ul> | (2011<br>(2011)<br>(2011)<br>(2 | 1,000 円以<br>1,000 円以<br>1:<br>90<br>1:<br>90  | <u>全部約済</u><br>下指値(FOK)<br>3枚<br>0円<br>3枚<br>0円 |

| NK225OP 09月 P - 110 |              |     |                    |          |
|---------------------|--------------|-----|--------------------|----------|
| 2015/09             |              | Р   |                    | 12,100円  |
| ● 新規売               | 子注文OCO<br>親  | -   |                    | 全部約定     |
| 執行                  | 条件           |     | 成行(FOK)            |          |
| 注文                  | 数量           |     | 35 枚               |          |
| 注文                  | 単価           |     | 成                  | 行        |
| 約定                  | 数量           |     | 35                 | 枚        |
| 平均約                 | 定単価          |     | 1,50               | 0円       |
| 注文                  | 日時           | 201 | 5/09/0             | 03 13:00 |
| ● 決済買               | 子注文0C0<br>子1 | -   |                    | 終了       |
| 韩纪子                 | 執行条件         |     | 指値                 |          |
| 注文                  | 数量           |     | 35 枚               |          |
| 注文                  | 単価           |     | 1,230 円            |          |
| 約定                  | 数量           |     | 0枚                 |          |
| 平均約                 | 定単価          |     | -                  |          |
| 注文                  | 日時           | 201 | 2015/09/03 13:00   |          |
| ● 決済買               | 子注文OCO<br>子2 | 逆指低 | Ē                  | 全部約定     |
| 幸丸行                 | 執行条件         |     | 1,250 円 以上<br>最大指値 |          |
| 注文数量                |              |     | 35 枚               |          |
| 注文単価                |              |     | 1,300 円            |          |
| 約定数量                |              |     | 35 枚               |          |
| 平均約                 | 平均約定単価       |     | -                  |          |
| 注文                  | 日時           | 201 | 2015/09/03 13:00   |          |

| (4)                  |                                 |       |                  |  |
|----------------------|---------------------------------|-------|------------------|--|
| 日経225先物<br>(2015/09) |                                 |       |                  |  |
| ● 新規買                | ♥ 新規買 決済予約 親                    |       | 全部約定             |  |
| 執行                   | 条件                              | 対当値顧  | 윷(FOK)           |  |
| 注文                   | 数量                              | 60    | 枚                |  |
| 注文                   | 注文単価                            |       |                  |  |
| 約定                   | 約定数量                            |       | 60 枚             |  |
| 約定                   | 単価                              | 910 円 |                  |  |
| 注文                   | 注文日時                            |       | 2015/09/09 13:00 |  |
| ● 決済売                | <ul> <li>● 決済売 決済予約子</li> </ul> |       | 未約定              |  |
| 執行                   | 執行条件                            |       | 成行(FAK)          |  |
| 注文                   | 注文数量                            |       | 60 枚             |  |
| 注文                   | 注文単価                            |       | 成行               |  |
| 約定                   | 約定数量                            |       | 0枚               |  |
| 約定単価                 |                                 | -     |                  |  |
| 注文                   | 注文日時                            |       | 9 13:00          |  |
| Į II                 | 焴                               |       |                  |  |

① 現在、全部約定した銘柄については赤字で表示されます。訂正・取消等は不可です。
 ② 現在、未約定または一部約定の注文については黒字で表示され、注文種類により可能なものについては「取消・訂正」のボタンが表示されます。取消・訂正注文の際はこちらのボタンから、発注画面へ進んでください。※約定状況は都度更新されますのでご注意ください。
 ③ 子注文OCOの際、子注文のどちらか一方が約定すると、もう一方はキャンセルされるので、この注文は全約定となります。全約定すると、銘柄名も赤字で表示されます。
 - 現在、約定した注文については赤字で表示され、ま約定または一部約定の注文については黒字で表示されます。この場合、親注文のみ約定し、そのので、この注文については赤字で表示されます。

④ 現在、約定した注文については赤字で表示され、未約定または一部約定の注文については黒字で表示されます。この場合、親注文のみ約定し、子 注文が未約定という意です。未約定の子注文に対して、取消ボタンが用意されます。

安藤証券

### Q&A

先物・OP注文に関するQ&Aをまとめました。エラーが発生した場合は、こちらをご参照ください。

| 1、取引暗証番号が分からない。         | → ログインパスワード=取引暗証番号<br>取引暗証番号はログインの際に使用したログインパスワードと同じものになります。美らネットの画面<br>や、口座開設後の郵送物などで、表記が異なっているため分かりにくくなっております。注意してくだ<br>さい。                                                                                                    |
|-------------------------|----------------------------------------------------------------------------------------------------|
| 2、「注文する」ボタンを押しても発注できない。 | → 注文内容確認画面で、取引暗証番号の入力はしましたか。ログイン時に、取引暗証番号省略の設定<br>を「しない」に設定されている場合、注文入力の都度、取引暗証番号の入力が必要となります。ご自<br>身の設定をご確認のうえ、必要であれば入力してください。                                                                                                    |
| 3、訂正・取消注文が発注できない。       | <ul> <li>→ 市場でノンキャンセル・ピリオド(NPC)が導入されています。先物取引において、日中立会における<br/>オープニング・オークション前の1分間、ナイトセッションにおけるオープニング・オークション及びク<br/>ロージング・オークション前の1分間は訂正注文・取消注文を受付けられない時間が設けられていま<br/>す。</li> <li>&lt;対象時間&gt; ・8:44~8:45<br/>・16:29~16:30<br/>・翌5:59~6:00</li> </ul> |